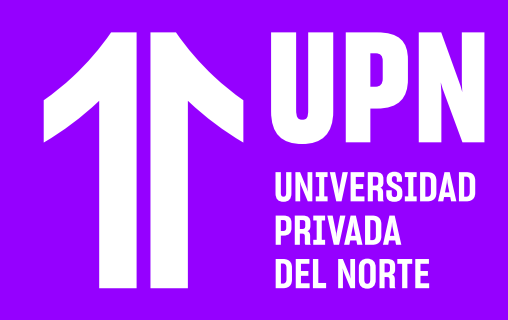

# RECOMENDACIONES EN VIDEO CONFERENCIA

**RECOMENDACIONES TÉCNICAS** 

Para tener una experiencia óptima en los cursos en el Aula Virtual es importante tener en cuenta los siguientes requerimientos técnicos:

| Sistema operativo<br>Microsoft Window | Windows 8.1 de 64 bits o superior                                                                                                    |  |  |  |
|---------------------------------------|----------------------------------------------------------------------------------------------------|--|--|--|
| Sistema operativo<br>para móviles     | Android 9 o superior iOS 11 o superior                                                                                                    |  |  |  |
| Sistema operativo<br>macOS            | macOS 10.12 o superior                                                                                                    |  |  |  |
| Memoria RAM                           | 4 GB (mínimo)<br>8 GB (recomendado)                                                                                                    |  |  |  |
| Navegadores compatibles               | Google Chrome actualizado<br>Mozila Firefox actualizado<br>Microsoft Edge actualizado<br>Safari 12 o posterior (macOS) (iOS 11 o<br>superior) |  |  |  |
| Conexión a internet                   | Cableado ethernet (recomendado)<br>WIFI (lugar con señal buena o excelente)                                                                   |  |  |  |
| Velocidad de conexión a<br>internet   | 10 Mbps (mínimo)<br>15 Mbps o superior (recomendado)                                                                                          |  |  |  |
| Resolución de monitor                 | 1366 x 768 (mínimo)<br>1920 x 1080 (recomendado)                                                                                              |  |  |  |
| Multimedia                            | Audífonos con micrófono<br>Cámara web integrada o conectada vía<br>USB (resolución mínima de 640 x 480 o<br>recomendado de 1280 x 720)        |  |  |  |

#### **NAVEGADORES COMPATIBLES**

A continuación la **lista de navegadores compatibles con el Aula Virtual.** Se recomienda que el navegador esté actualizado.

|                   | Windows 8.1 | Windows 10 | MacOS | Android | iOS |
|-------------------|-------------|------------|-------|---------|-----|
| © Google Chrome   | Si          | Si         | Si    | Si      | Si  |
| 🍅 Mozilla Firefox | Si          | Si         | No    | Si      | No  |
| 💽 Microsoft Edge  | No          | Si         | No    | No      | No  |
| 📀 Safari          | No          | No         | Si    | No      | Si  |

#### ANTES DE INGRESAR **A LA Videoconferencia**

 $\bigcirc$ 

Desactiva los complementos tipo Adblock o algún otro bloqueador de publicidad. En algunos casos, estos bloqueadores de publicidad pueden ocasionar inconvenientes al momento de ingresar a las videoconferencias.

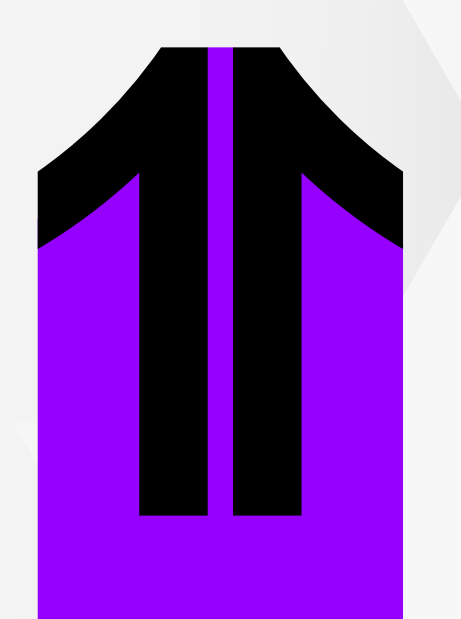

Habilita el uso de cookies en el navegador. La sesión no va a cargar cuando los cookies están bloqueados. La imagen recurrente en la siguiente:

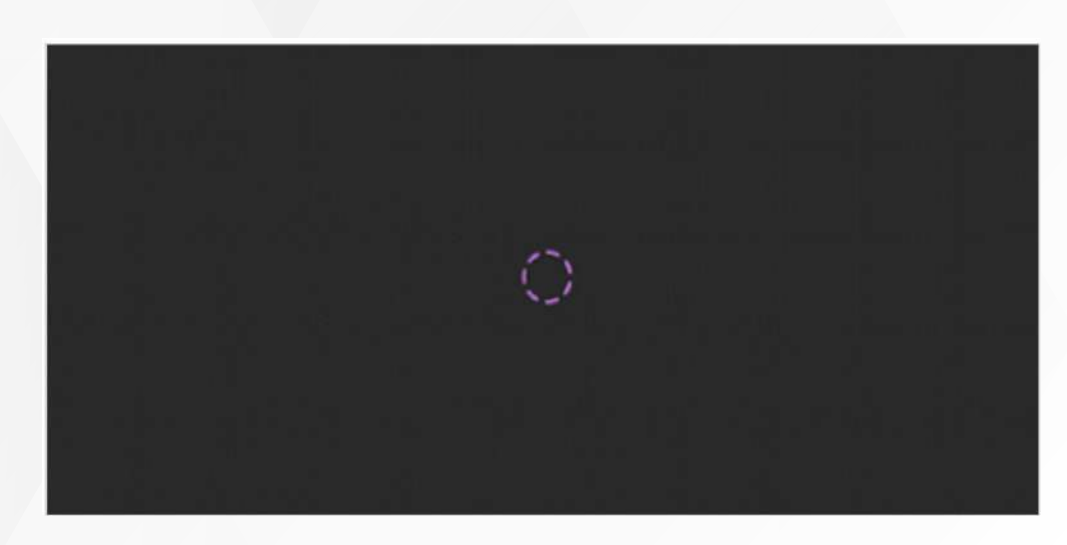

Para habilitar el uso de cookies sigue los procedimientos según el navegador que uses:

- **Cookies en Chrome: clic** <u>aquí</u>
- **Cookies en Firefox: clic <u>aquí</u>**
- **Cookies en MacOS: clic <u>aquí</u>**
- **Cookies en iOS: clic <u>aquí</u>**

Se recomienda limpiar periódicamente el navegador para que el Aula Virtual cargue correctamente:

- **W** Limpieza de cookies en Chrome: clic <u>aquí</u>
- **Solution** Limpieza de cookies en en Firefox: clic <u>aquí</u>
- **Solution** Limpieza de cookies en Microsoft Edge: clic <u>aquí</u>

#### CONECTIVIDAD A INTERNET DURANTE LA VIDEOCONFERENCIA

#### Se recomienda tener una velocidad de internet de 10 Mbps 0

superior para tener una sesión estable y una buena experiencia en la videoconferencia.

#### Te recomendamos conectarte mediante cable de red

 $\langle \rangle$ 

Ethernet. En caso de utilizar Wi-Fi, procura estar lo más cerca posible del router, en un lugar donde tu equipo tenga una buena señal de Wi-Fi y no tener demasiados dispositivos conectados.

**Durante la sesión de videoconferencia trata de no utilizar servicios web de alto consumo, como por ejemplo:** WhatsApp Web, Youtube, Netflix, etc. Esto puede causar incidentes o que la conectividad durante la sesión disminuya.

Puedes revisar y medir la velocidad de conexión de tu equipo vía https://www.speedtest.net/es

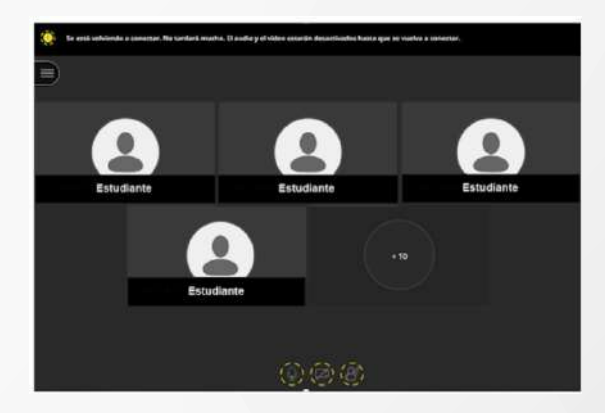

#### INCONVENIENTES CON LOS **DISPOSITIVOS DE AUDIO Y VIDEO**

Si durante la sesión presentas **inconvenientes con el audio** similares a: baja calidad de audio, cortes en la comunicación, retraso en el audio en relación a la imagen proyectada, etc., **revisa lo siguiente:** 

- Comprueba que otros sonidos sí se escuchen en tu equipo y revisa el volumen de tu altavoz.
- Cierra otras aplicaciones que puedan hacer uso del micrófono y también revisa que tu navegador no haya bloqueado el uso de estos dispositivos.
- Revisa la configuración de audio en tu PC o equipo portátil.
- Si realizas algún cambio en tu PC o equipo portátil, reinicia el equipo para que los cambios se puedan observar.

Si quieres utilizar los **dispositivos de audio** (micrófono) y **video** (cámara), primero, **permite su uso en el navegador.** 

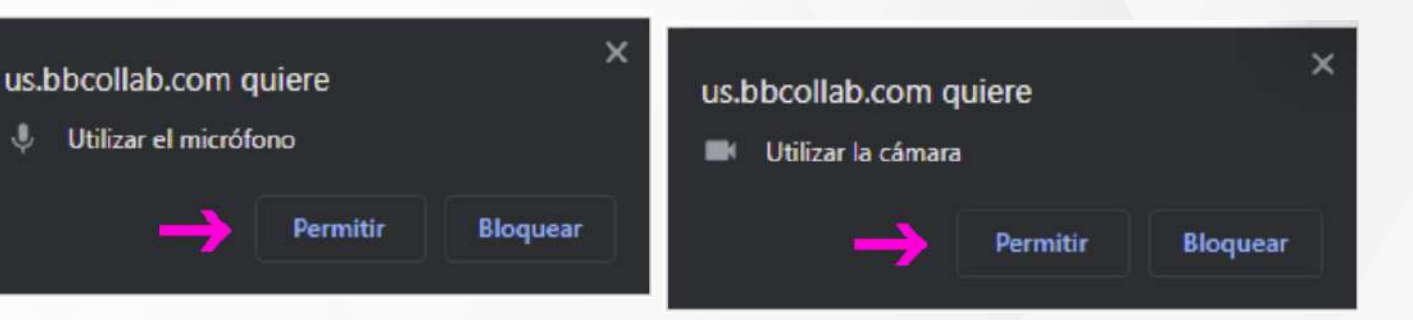

Si a pesar de que has permitido el uso de los dispositivos, **aún no se pueden usar, entonces revisa lo siguiente:** 

- Revisa si algún antivirus o complemento en el navegador pueda estar causando el inconveniente. En algunos casos el antivirus puede bloquear conexiones.
- Desactiva los complementos tipo Adblock o algún otro bloqueador de publicidad. En algunos casos estos bloqueadores pueden ocasionar inconvenientes al momento de ingresar a las sesiones.
- Si el incidente se presenta por inconvenientes de velocidad de internet, debes reportarlo con tu operador.

#### ERRORES EN LAS **Sesiones de** VIDEOCONFERENCIA

## CÓDIGO ERROR: AO3

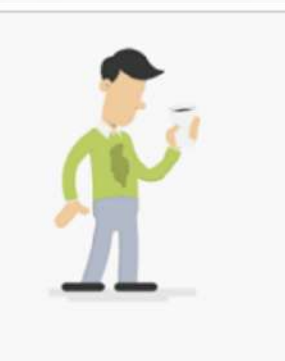

¡Vaya! El enlace utilizado ya no es válido. Los enlaces que contienen /join/ se pueden utilizar una sola vez. Vuelva a conectarse usando el enlace original o a través del curso.

Código de fallo: A03

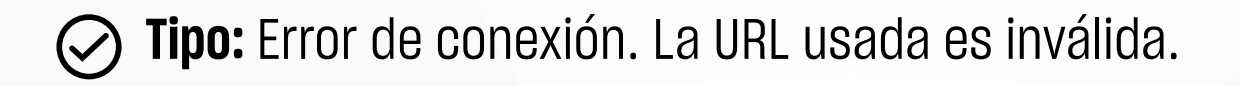

- **Detalle:** Esto sucede porque el enlace al que ingresaste no es un enlace válido o no existe. También puede suceder cuando el enlace fue truncado o copiado de forma incompleta.
- - Solución: Revisa que hayas ingresado el enlace correcto o valida con tu docente que el enlace proporcionado sea el correcto.

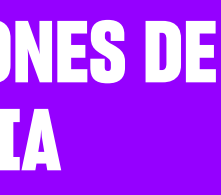

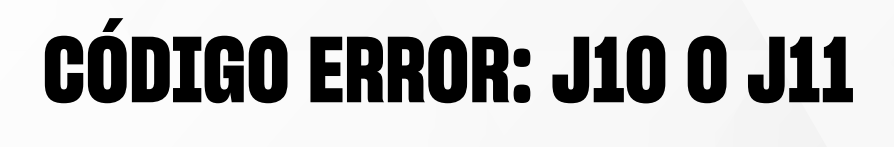

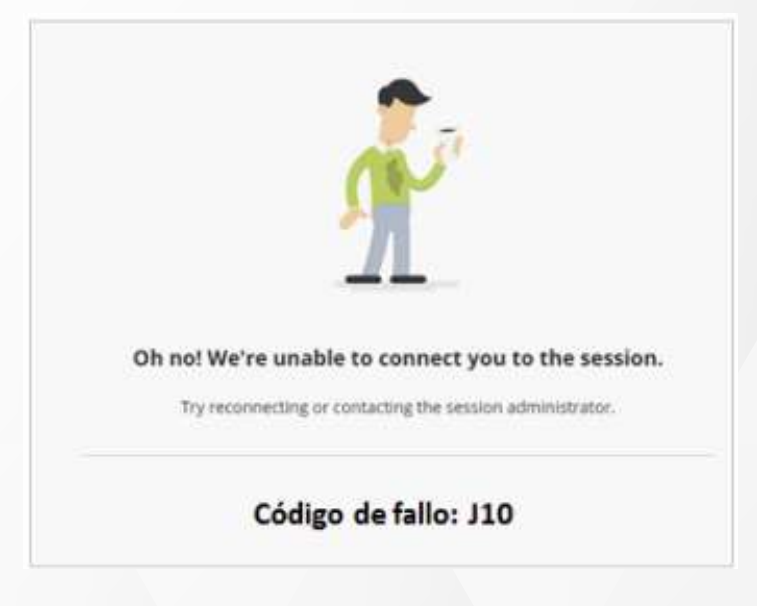

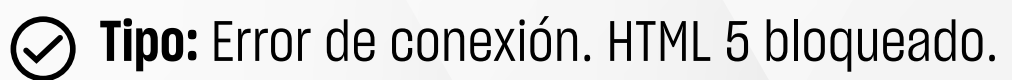

Detaile: Esto puede suceder cuando la red a la que te conectas se encuentra protegido por algún firewall o alguna restricción que bloquea el WebSocket para las conexiones para HTML5.

Solución: Se recomienda conectarse a otra red para verificar si el problema se resuelve, si es así y la red que impide la conexión es de una escuela u oficina, es necesario reportar la situación al administrador de la red.

## CÓDIGO ERROR: A04

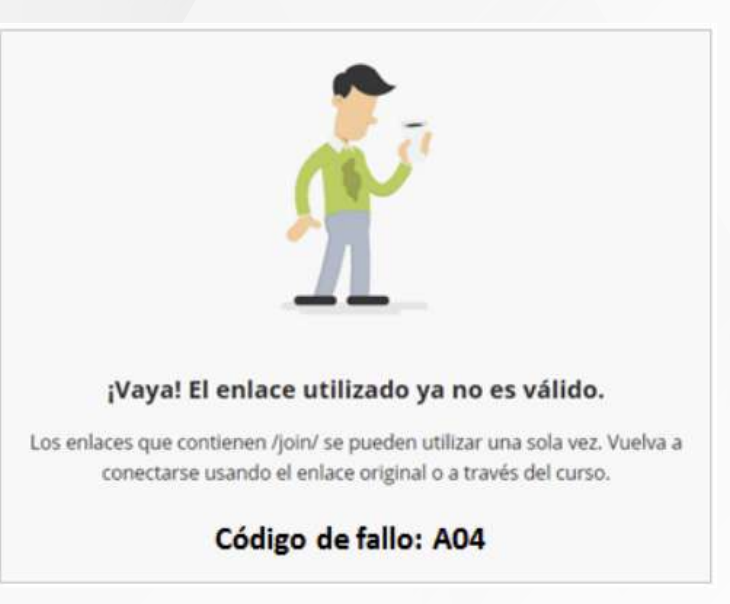

**Tipo:** Error de acceso. Acceso no permitido.

- Detalle: Esto sucede porque la videoconferencia aún no inicia, la sesión tiene bloqueado el acceso o por algún inconveniente con la conexión o configuración del navegador.
- Solución: Espera la hora de inicio de la sesión (recomendamos ingresar minutos antes de iniciar la sesión). Revisa la conexión de tu equipo o prueba usando otro navegador compatible. En caso sigas presentando el mismo inconveniente, debes contactar con el equipo de soporte de Aula Virtual.

# ¿Tienes alguna consulta o incidente técnico en el Aula Virtual Blackboard?

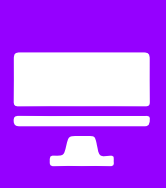

Revisa todas las guías y tutoriales disponibles en nuestro website.

#### AQUÍ

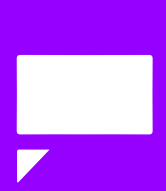

Revisa nuestra preguntas frecuentes o contacta a un asesor de soporte en Contacto UPN.

### AQUÍ